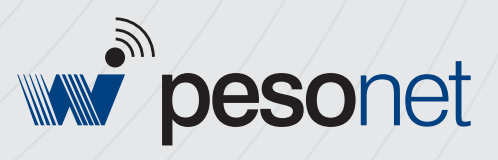

# Manual Técnico

### Obrigado por escolher a WEIGHTECH!

Agora, além de adquirir um equipamento de excelente qualidade, você contará com uma equipe de suporte ágil, dinâmica e diferenciada para resolver todos os problemas que surgirem durante o uso de seu novo equipamento.

Antes de utilizar o seu **WEIGHTECH Pesonet** pela primeira vez, leia atentamente este manual. Você também poderá adquirir informações adicionais sobre este e todos os demais produtos do catálogo WEIGHTECH no website www.weightech.com.br

## ÍNDICE

| 1     | ANTES DE USAR O WEIGHTECH PESONET4                            |
|-------|---------------------------------------------------------------|
| 1.1   | PRECAUÇÃO DE SEGURANÇA4                                       |
| 1.2   | CARACTERÍSTICAS PRINCIPAIS                                    |
| 1.3   | SISTEMA PESONET                                               |
| 1.3.1 | SOFTWARE PESONET                                              |
| 1.3.2 | SEALING BOX                                                   |
| 1.4   | REQUISITOS PARA INSTALAÇÃO                                    |
| 1.5   | OUTRAS ESPECIFICAÇÕES                                         |
| 2     | FUNÇÕES DO TECLADO8                                           |
| 2.1   | Operação9                                                     |
| 2.1.1 | Função de Tara9                                               |
| 2.1.2 | Função de Tara Manual9                                        |
| 2.1.3 | Função de Zero10                                              |
| 3     | CONFIGURAÇÕES DO USUÁRIO10                                    |
| 3.1   | TRANSMISSÃO DE DADOS11                                        |
| 3.1.1 | TCP/IP (ETHERNET)11                                           |
| 3.1.2 | TRANSMISSÃO SERIAL                                            |
| 3.1.3 | FORMATO DE TRANSMISSÃO11                                      |
| 3.1.3 | .1 WT2111                                                     |
| 3.1.3 | .2 FORMATO OP-WEB12                                           |
| 3.2   | HABILITAR BOTÕES                                              |
| 4     | INSTALAÇÃO13                                                  |
| 4.1   | CONEXÃO DA CÉLULA DE CARGA13                                  |
| 4.1.1 | CÉLULAS COMPATÍVEIS13                                         |
| 4.1.2 | EXEMPLO DE CONEXÃO EM RS-422 (4 FIOS) COM CÉLULAS DIGITAIS OU |
|       | DIGITALIZADAS                                                 |
| 4.1.3 | Exemplo de conexão em RS-485 (2 fios) com células digitais ou |
|       | DIGITALIZADAS                                                 |
| 4.2   | CONEXÃO DA SEALING BOX COM O COMPUTADOR16                     |

| 4.3   | REQUISITOS DO SISTEMA            |
|-------|----------------------------------|
| 4.4   | INSTALAÇÃO DO SOFTWARE PESONET18 |
| -     |                                  |
| 5     | CONFIGURAÇÃO E CALIBRAÇÃO21      |
| 5.1   | CONFIGURAÇÃO DA BALANÇA22        |
| 5.2   | CONFIGURAÇÃO GERAL22             |
| 5.3   | ENDEREÇAMENTO DAS CÉLULAS23      |
| 5.4   | CALIBRAÇÃO25                     |
| 5.4.1 | AJUSTE DE ZERO (SEM PESO)25      |
| 5.4.2 | AJUSTE DE SPAN (COM PESO)26      |
| 5.5   | AJUSTE DE CANTO                  |
| 5.5.1 | AJUSTE DE CANTO POR SESSÃO27     |
| 5.5.2 | AJUSTE DE CANTO POR CÉLULA29     |
|       |                                  |
| 6     | MENSAGENS DE ERRO                |
|       |                                  |
| 7     | ENDEREÇOS WEIGHTECH              |

## 1 ANTES DE USAR O WEIGHTECH PESONET

Para um bom funcionamento deste equipamento e uma alta durabilidade e redução de problemas neste produto, leia cuidadosamente as instruções abaixo:

## 1.1 PRECAUÇÃO DE SEGURANÇA

- Desligue a alimentação elétrica antes de instalar ou desmontar;
- Mantenha o equipamento protegido da luz solar;
- Este equipamento deve ser devidamente aterrado;
- Adote preferencialmente o esquema de aterramento TN-S, conforme norma NBR5410-ABNT;
- A falta de aterramento ou aterramento incorreto pode causar choques elétricos e avarias ao equipamento;
- De acordo com a concepção construtiva e as aplicações deste equipamento, atribui-se a ele as prescrições para aterramento em equipotencialização, conforme estabelece a norma NBR5410-ABNT;
- A impedância de terra deve ser menor ou igual a 10Ω;
- Fontes de interferência eletromagnética (rádios comunicadores, reatores para lâmpadas, motores elétricos, geradores e outros) devem ser mantidas afastadas da Sealing Box;
- A proximidade de equipamentos que geram arcos voltaicos (máquinas de solda, motores, contadores, etc.) pode provocar funcionamento incorreto ou causar avarias a este equipamento. Quando esta proximidade for inevitável, filtros e dispositivos de proteção elétrica devem ser acoplados a todos os dispositivos próximos e também à alimentação do indicador;
- As instalações elétricas que não seguem a norma NBR5410 da ABNT não são adequadas para a instalação deste equipamento, podendo causar funcionamento incorreto ou avarias ao produto;
- A parte interna e a chave de calibração deste equipamento estão protegidas por lacres. Este acesso é permitido exclusivamente ao pessoal autorizado pelo Instituto de Pesos e Medidas (IPEM).

## 1.2 CARACTERÍSTICAS PRINCIPAIS

- O Pesonet é um indicador de peso virtual totalmente operado pelo computador;
- Homologado pelo INMETRO para trabalhar com até 10.000 divisões;
- Permite conexão com até 16 células de carga digitais ou digitalizadas (célula analógica + cartão digitalizador);
- Possui sistema de gerenciamento de pesagem de veículos;
- Os dados de calibração ficam armazenados na Sealing Box e são independentes do computador. Desta forma, é possível substituir o computador sem a necessidade de uma nova calibração do sistema;
- Fácil configuração e manutenção;
- Permite a visualização dos pesos medidos por cada célula individualmente, facilitando o diagnóstico do sistema;
- Permite a utilização de até duas saídas seriais parametrizáveis do computador;
- Permite a utilização de saída *Ethernet* do computador para comunicação TCP/IP através da rede cabeada ou sem fio (*wireless*);
- Disponibiliza comandos remotos via serial ou *Ethernet* para atuação de funções e para leitura de dados do indicador;
- Filtro digital ajustável;
- Função de auto-zero;
- Função de pré-tara;

## 1.3 SISTEMA PESONET

O sistema **Pesonet** é composto pelo software (indicador virtual), pela **Sealing Box** (caixa de selagem) e pelas células de carga digitais ou digitalizadas (célula + cartão digitalizador).

### 1.3.1 SOFTWARE PESONET

| frmMascara                                                                                                    | Zero           | Estável                |                |       |                           |
|----------------------------------------------------------------------------------------------------|----------------|------------------------|----------------|-------|---------------------------|
| Versio: 1.0.<br>Fabricante: Weightech Comércio,<br>Importação e Exportação de<br>Equipamentos de Pesagem Ltda.<br>CNPJ 56.308.000/0001-08<br>Rod. Virgílio Várzea, 3110 - Sala 01<br>CEP 88032-001 - Florianópolis - SC<br>Meder, BaceNot | Bruto          | Líquido                |                | Tara: | <sup>0 kg</sup>           |
| Nº Série:                                                                                                    | Uso interditad | o para venda direta ao | público        |       |                           |
| Ano de fabricação:<br>Port. Inmetro/Dimel Nº 145/2010<br>Classe (III)                                                                                                    | Max=           | Min=                   | n(max)= 10.000 | e=    | Classe (III)              |
| Max= -<br>Min= -<br>n(max)= 10.000                                                                                                    | Tara M         | anual kg               | TARAR          | ZERAR | ٢                         |
|                                                                                                    |                |                        |                |       | TECHOLOGIA<br>W weightech |

O **Pesonet** é um indicador virtual de pesagem e exibe no computador o peso aplicado na plataforma da balança. Ele funciona a partir de um computador e é conectado as células de carga através da **Sealing Box**.

### 1.3.2 SEALING BOX

A **Sealing Box** é responsável pelo armazenamento dos dados de pesagem e estabelece a conexão entre o software Pesonet e as células de carga, além de controlar o acesso às rotinas de calibração.

• A **Sealing Box** é lacrada e só pode ser aberta por um técnico autorizado pelo Instituto de Pesos e Medidas (IPEM), órgão pertencente ao INMETRO.

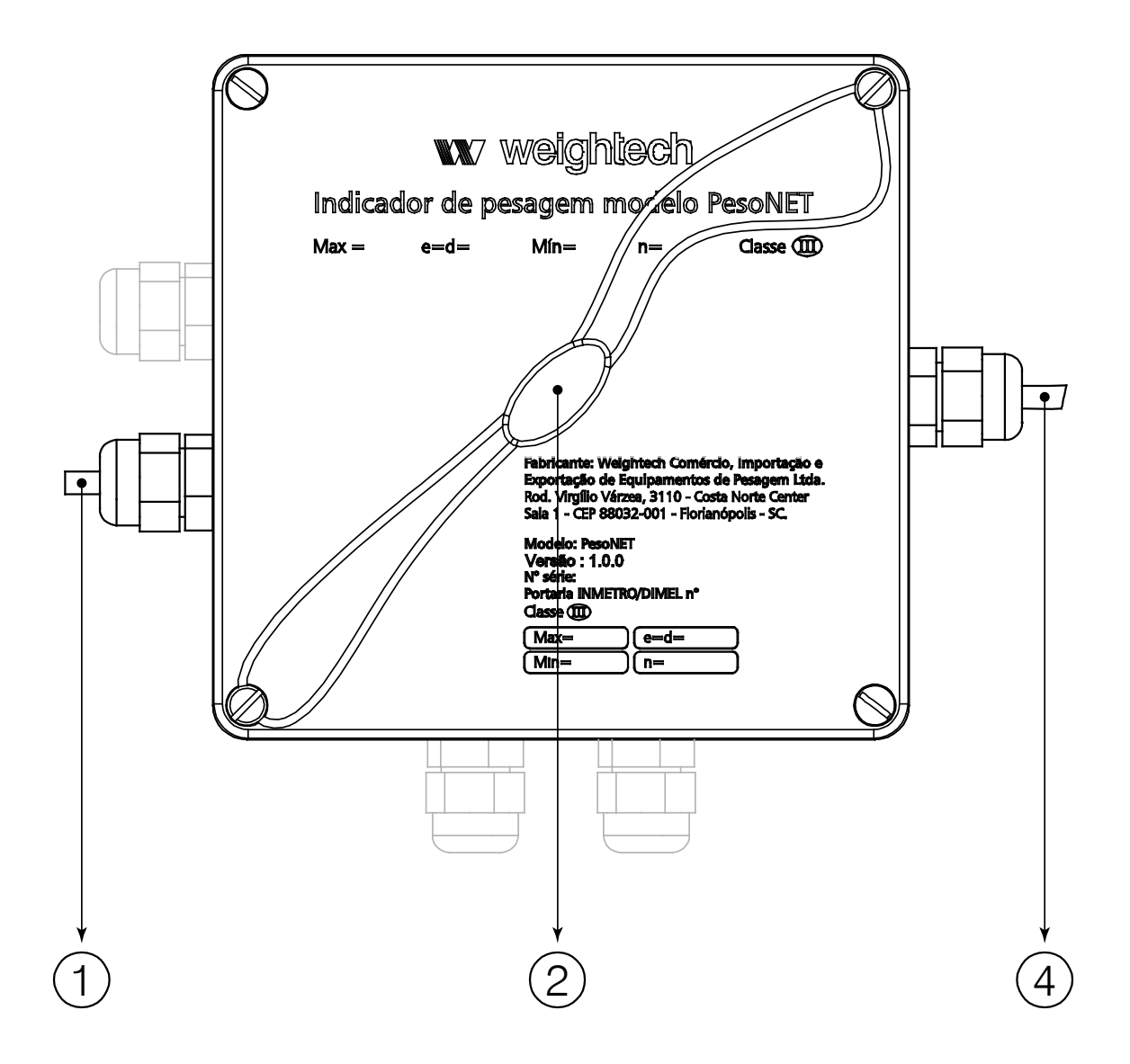

- 1 Entrada da(s) célula(s) de carga detalhes da instalação no capítulo 4
- 2 Lacre
- 3 Cabo USB para conexão no PC e alimentação da Sealing box

• A(s) célula(s) de carga precisam de uma fonte de alimentação independente da **Sealing Box**. Verifique as especificações da célula para determinar o tipo de fonte que deverá ser utilizado.

### 1.4 REQUISITOS PARA INSTALAÇÃO

| Sistema operacional | Windows XP <sup>®</sup> , Windows Vista <sup>®</sup> e Windows 7 <sup>®</sup> .                                                                   |
|---------------------|----------------------------------------------------------------------------------------------------|
| Hardware            | <ul> <li>Processador de 1GHZ</li> <li>1GB de memória RAM</li> <li>Espaço livre em disco de 300 MB</li> <li>1 porta de comunicação USB.</li> </ul> |

## 1.5 OUTRAS ESPECIFICAÇÕES

| Temperatura de operação | -10°C ~ 40°C |
|-------------------------|--------------|
| Umidade de operação     | <85% R.H     |

## 2 FUNÇÕES DO TECLADO

| <b>peso</b> net                                                                                                    | Bruto           | Líquido                |                | Tara: | 0 kg        |
|----------------------------------------------------------------------------------------------------|-----------------|------------------------|----------------|-------|-------------|
| Versão: 1.0.0<br>Fabricante: Weightech Comércio,<br>Importação e Exportação de<br>Equipamentos de Pesagem Ltda.<br>CNPJ 56.308.000/0001-08<br>Rod. Virgílio Várzea, 3110 - Sala 01<br>CEP 88032-001 - Florianópolis - SC<br>Modelo: PesoNet<br>Nº Série: | Uso interditade | n nara venda direta an | núblico        | l     | <b>7</b> kg |
| Ano de fabricação:                                                                                                    | Max=            | Min=                   | n(max)= 10.000 | e=    | Classe (III |
| Max= -<br>n(max)= 10.000<br>e= -                                                                                                    | Tara Ma         | anual kg               | TARAR          | ZERAR | ٢           |

| TARAR | Desconta o valor da tara   |
|-------|----------------------------|
| ZERAR | Zera o indicador           |
|       | Minimiza a tela de pesagem |

## 2.1 Operação

Ao iniciar o software **Pesonet**, o sistema faz a leitura dos dados de calibração armazenados na **Sealing Box** e inicia a exibição do valor de peso sobre a plataforma. O valor do peso exibido na tela fica piscando até que o sistema esteja completamente inicializado. Durante esse tempo, não é permitida nenhuma operação de pesagem.

Se o valor de peso morto estiver acima da faixa de zero inicial, o valor de peso exibido fica piscando até que a plataforma seja esvaziada.

Quando o peso morto estiver dentro da faixa de zero inicial, a balança zera a indicação do display e para de piscar. Nesse momento, a balança já está pronta para as operações de pesagem.

### 2.1.1 FUNÇÃO DE TARA

A função de tara é utilizada para descontar o peso de recipientes em geral. Quando utilizada, desconta o valor de peso indicado no display e aciona a indicação de peso líquido.

A operação de tara é cumulativa, ou seja, pode ser realizada mais de uma vez.

Para ativar a função de tara, o peso deve ser positivo, estável e não pode estar acima da capacidade máxima. Caso contrário, o botão de tara fica desabilitado.

Para cancelar a tara, basta clicar no botão de tara com a plataforma vazia.

### 2.1.2 FUNÇÃO DE TARA MANUAL

A tara manual é muito útil para descontar o peso de recipientes cujo valor de tara já é conhecido, dispensando assim a necessidade de pesar o recipiente vazio.

Para inserir o valor de tara manual, digite o valor desejado no campo "**Tara Manual**". O valor digitado não pode ser negativo, nem maior do que a carga máxima. Para confirmar o valor da tara manual, basta pressionar a tecla "**Enter**" ou o botão de **Tara**.

Para limpar o valor de tara manual, basta pressionar a tecla **Tara** com a plataforma vazia, ou digitar zero no novo valor de tara.

• O valor de tara manual digitado cancela o valor de tara previamente existente.

### 2.1.3 FUNÇÃO DE ZERO

Utilize a tecla "Zero" para zerar o indicador.

Essa função é usada para zerar a indicação da balança com a plataforma vazia.

Para ativar a função de zero, a balança deve estar estável, não pode haver tara inserida e o peso deve ser menor ou igual a 4% da carga máxima.

## **3 CONFIGURAÇÕES DO USUÁRIO**

Para acessar a tela de configurações do usuário, é necessário pressionar simultaneamente as teclas **CTRL**, **ALT** e **C**. Veja abaixo a janela de configurações do usuário:

| PesoNet - Configuração                                |                                              |
|-------------------------------------------------------|----------------------------------------------|
| Transmissão TCP/IP (ethernet)<br>Permitir Conexão TCP | Transmissão Serial<br>Habilitar sa ída 1     |
| Porta TCP IP Remoto (opcional)<br>23                  | Porta Com Baudrate Data Bits<br>8 9600 ▼ 8 ▼ |
| Formato WT21 -                                        | Paridade Stop Bits Formato                   |
|                                                       | Habilitar saída 2<br>Saída 2                 |
|                                                       | Porta Com Baudrate Data Bits 8 9600          |
| Habilitar Botões                                      | Paridade Stop Bits Formato                   |
| Tara Zero                                             |                                              |
|                                                       | Salvar Voltar                                |

## 3.1 TRANSMISSÃO DE DADOS

### 3.1.1 TCP/IP (ETHERNET)

Use essa opção para ativar a transmissão de dados via conexão TCP/IP. Ao ativar essa opção, é necessário definir em qual porta o sistema deve aguardar uma conexão.

Se o sistema estiver com a transmissão TCP habilitada, ele aguardará por uma solicitação remota. Dessa forma, qualquer computador da rede pode fazer uma conexão com o sistema **Pesonet**. E uma vez conectado, o sistema **Pesonet** inicia uma transmissão contínua dos dados de pesagem.

Opcionalmente, pode-se especificar um endereço IP remoto, para que somente a máquina cadastrada tenha permissão de conexão com o programa.

Para se fazer uma conexão TCP/IP com o **Pesonet**, o dispositivo ou aplicativo deve abrir uma conexão utilizando o endereço IP e a porta do computador onde o **Pesonet** estiver sendo executado.

• Para que o programa possa fazer conexão TCP/IP é necessário que ele esteja desbloqueado no Firewall do Windows.

### 3.1.2 TRANSMISSÃO SERIAL

Use essa opção para ativar a transmissão de dados via conexão Serial RS232.

Quando essa opção está ativa, o indicador transmite continuamente os dados de pesagem através da porta COM no formato selecionado.

### 3.1.3 FORMATO DE TRANSMISSÃO

### 3.1.3.1 WT21

| Х | Х | , | Y | Y | , | Ρ | Ρ | Ρ | Ρ | Ρ | Ρ | Ρ | Ρ | U | U | CR | LF |
|---|---|---|---|---|---|---|---|---|---|---|---|---|---|---|---|----|----|
|---|---|---|---|---|---|---|---|---|---|---|---|---|---|---|---|----|----|

| Х      | <ul> <li>2 bytes indicando o status da pesagem:</li> <li>ST = Peso estável;</li> <li>US = Peso instável;</li> <li>OL = Sobre carga.</li> </ul>                       |  |  |  |  |  |
|--------|----------------------------------------------------------------------------------------------------|--|--|--|--|--|
| Y      | <ul> <li>2 bytes indicando peso bruto, tara ou líquido:</li> <li>GS = Peso bruto;</li> <li>NT = Peso líquido;</li> <li>TR = Tara;</li> <li>PT = Pré-tara.</li> </ul> |  |  |  |  |  |
| Р      | 8 bytes de peso. Inclui o ponto "." como separador decimal (se houver) e começando pelo sinal de + ou de                                                             |  |  |  |  |  |
| U      | 2 bytes de unidade de medida kg ou g.                                                                                                    |  |  |  |  |  |
| CR     | Carriage return (caractere 13 da tabela ASCII).                                                                                                    |  |  |  |  |  |
| LF     | Line Feed (caractere 10 da tabela ASCII).                                                                                                    |  |  |  |  |  |
| Exempl | los:                                                                                                    |  |  |  |  |  |

Transmitindo um peso bruto de 50,65kg estável: **ST, GS, +0050. 65kg** 

Transmitindo um peso líquido de 9,405kg instável: **US, NT, +009. 405kg** 

Transmitindo o peso em situação de sobre carga: 0L, GS, + . kg

### **Comandos remotos**

O formato de transmissão do WT21 aceita os seguintes comandos:

| MZ | Zera a balança                    |
|----|-----------------------------------|
| MT | Tara                              |
| RW | Lê o Peso                         |
| %  | Interrompe a transmissão contínua |
| SC | Inicia a transmissão contínua     |

Obs.: Todos os comandos devem ser finalizados com CR e LF.

### 3.1.3.2 FORMATO OP-WEB

ID:NULL CMD:NULL B/L:B Sinal:+ Bruto:+00172.4 Tara:+00000.0 Liquido:+00172.4 Estab:I

- B/L: Peso bruto ou líquido (B ou L);
- Sinal: Sinal do peso bruto medido (+ ou -);
- Bruto: Peso bruto;
- Tara ou TarM: valor da tara ou da pré-tara (se a tara for manual, a exibição do parâmetro é alterada de Tara para TarM);

- Liquido: Peso líquido;
- Estab: Informa se a medida está estável (E) ou instável (I).

### Comandos:

| CMD0      | Zero                                                                      |
|-----------|---------------------------------------------------------------------------|
| CMD1      | Tara                                                                      |
| CMDTXXXXX | Pré-tara. Permite enviar um valor pré-determinado de tara para o sistema. |
| CMDA      | Mantém a conexão ativa.                                                   |

## 3.2 HABILITAR BOTÕES

Permite definir se os botões de Tara ou Zero ficam habilitados para o operador.

## 4 INSTALAÇÃO

## 4.1 CONEXÃO DA CÉLULA DE CARGA

### 4.1.1 CÉLULAS COMPATÍVEIS

O Pesonet pode trabalhar com até 16 células de carga digitais ou digitalizadas (célula analógica + cartão digitalizador).

### Cartões digitalizadores:

- HBM AD104-C;
- HBM AD103-C;
- Weightech PDCC;
- Weightech PDCC-M;

### Células de carga digitais:

- HBM C16I;
- HBM Linha FIT;
- Berman BRP-D;
- Berman BLCQ-D.

## 4.1.2 EXEMPLO DE CONEXÃO EM RS-422 (4 FIOS) COM CÉLULAS DIGITAIS OU DIGITALIZADAS

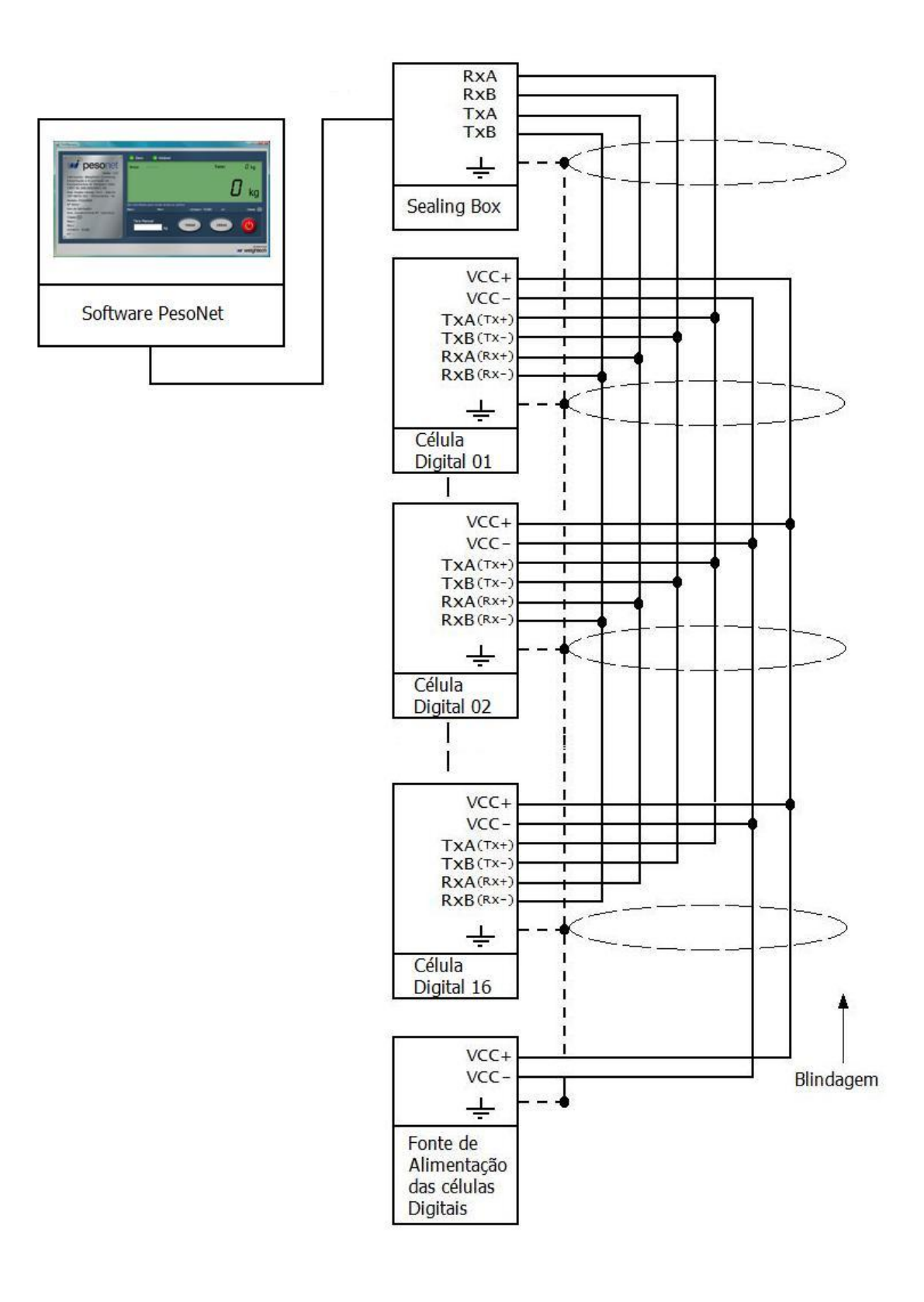

## 4.1.3 EXEMPLO DE CONEXÃO EM RS-485 (2 FIOS) COM CÉLULAS DIGITAIS OU DIGITALIZADAS

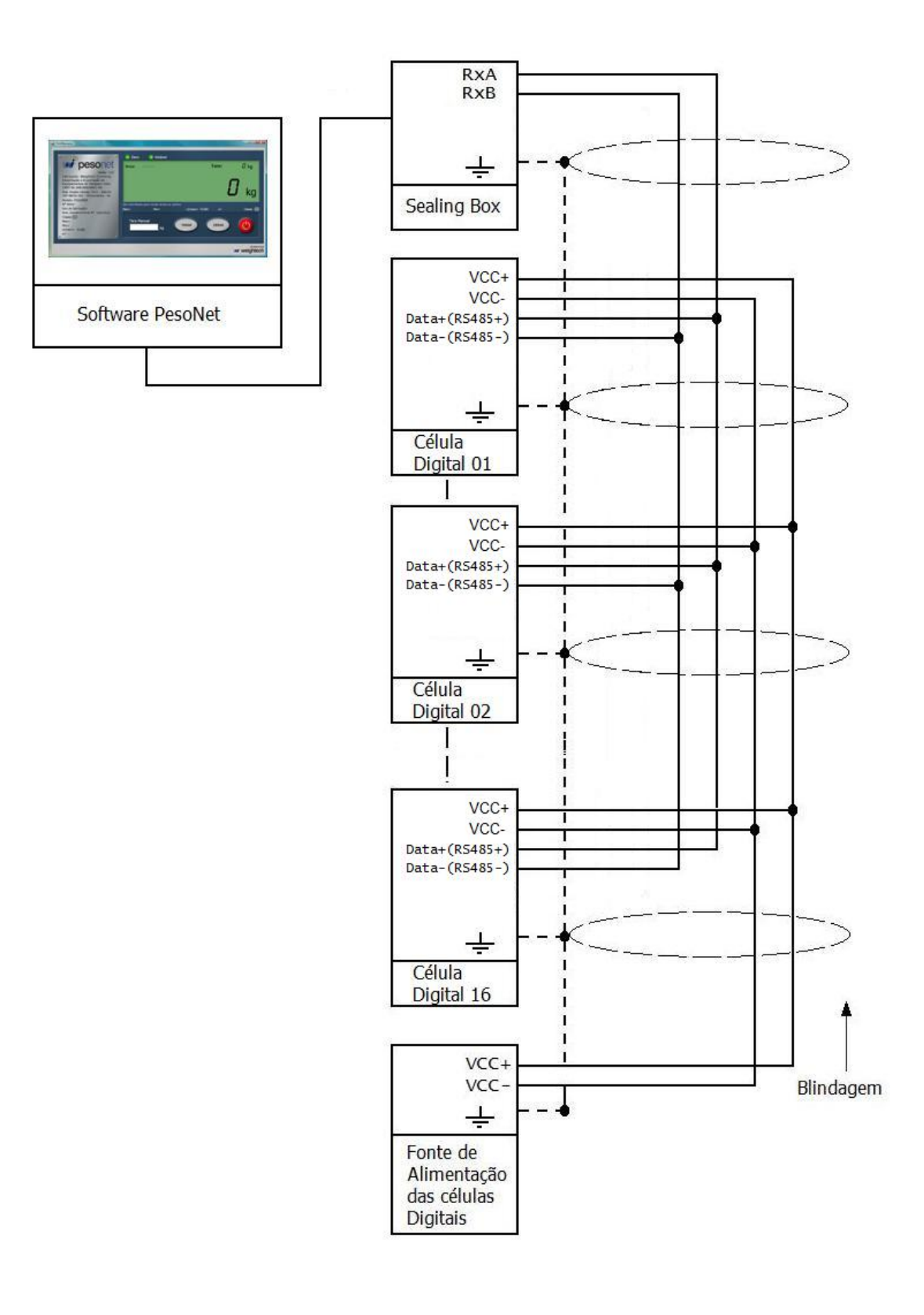

## 4.2 CONEXÃO DA SEALING BOX COM O COMPUTADOR

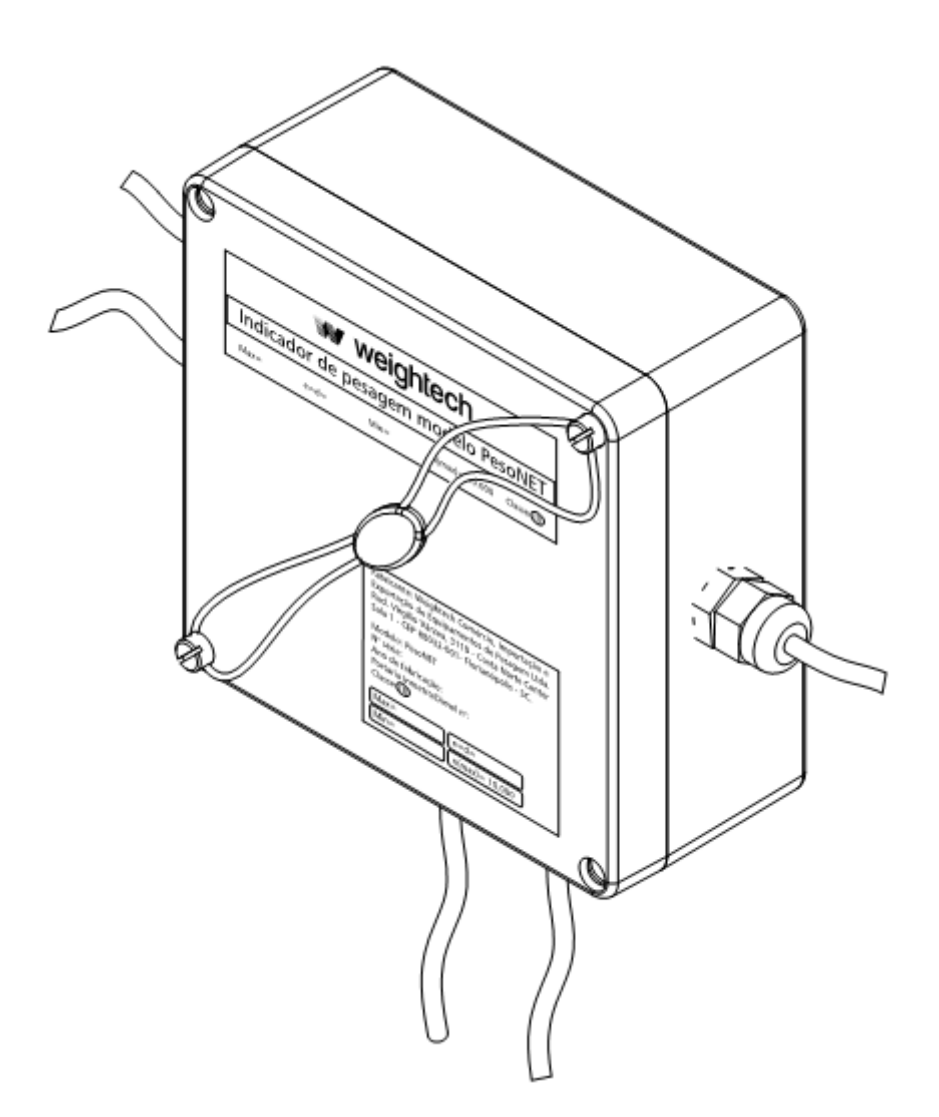

Antes de conectar a **Sealing Box** ao computador pela primeira vez, efetue o *download* do programa de instalação dos *drivers* da **Sealing Box**.

• Link para *download* dos programas de instalação dos *drivers* da **Sealing Box**: http://www.weightech.com.br/pesonet/software/sealingboxdrivers.zip.

Após efetuar o *download*, inicie a instalação dos *drivers*. Será exibida uma tela semelhante à tela abaixo:

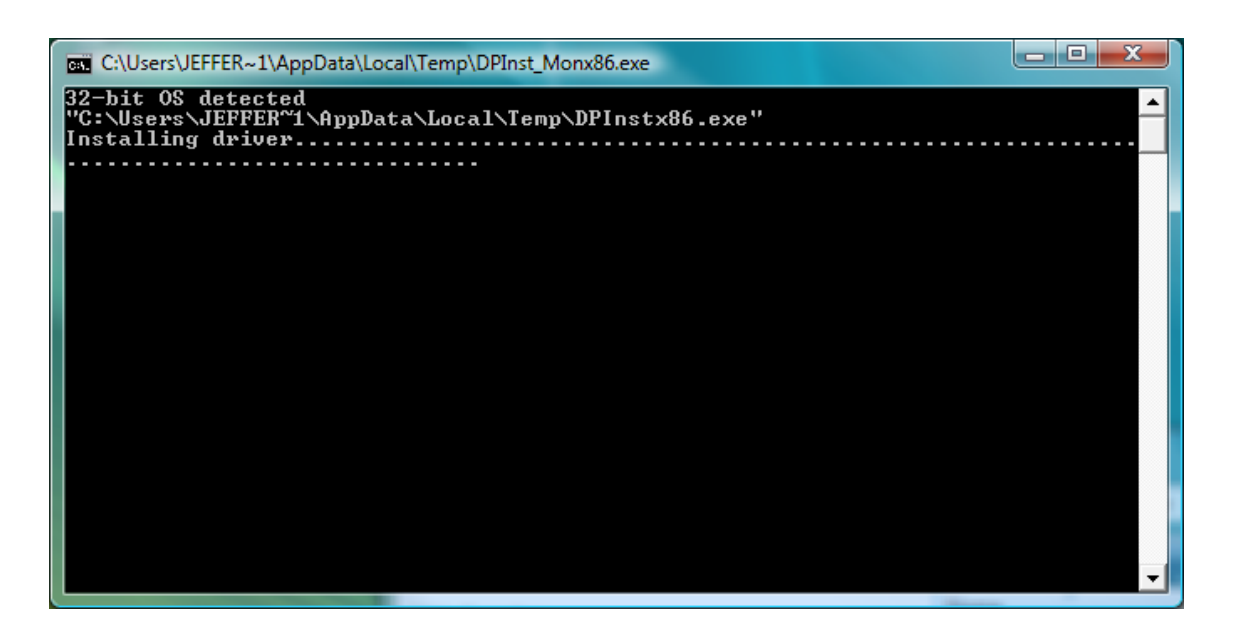

Assim que a tela se fechar, os *drivers* já estarão instalados.

Quando a **Sealing Box** for conectada ao computador pela porta de comunicação USB, o Windows reconhecerá o equipamento e iniciará a instalação automaticamente.

Após a conclusão da instalação, será criada uma porta serial virtual. Para identificar o nome da porta, abra o gerenciador de dispositivos pelo Painel de Controle do Windows e localize dentro do grupo "*Portas (COM e LPT)*", o item "*Serial Port*". Esta será a porta serial utilizada pelo **Pesonet** para realizar a comunicação com a **Sealing Box**.

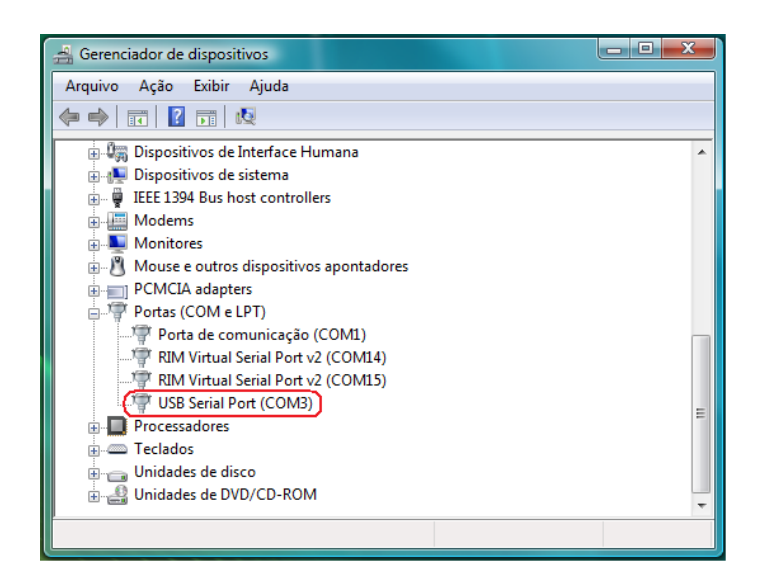

Na figura acima, a porta criada foi a COM3.

- Guarde o nome da porta para futura configuração do Pesonet.
- A **Sealing Box** deve ser sempre conectada à mesma porta USB. Caso contrário, o Windows poderá atribuir um nome de porta diferente.

• O Windows permite alterar o nome que foi atribuído para a porta de comunicação, pelo caminho "propriedades", "port settings" e "advanced".

### 4.3 REQUISITOS DO SISTEMA

O **Pesonet** deve ser instalado em um computador que tenha sistema operacional Windows XP<sup>®</sup>, Windows Vista<sup>®</sup> ou Windows 7<sup>®</sup>, processador de 1GHZ, 1GB de memória RAM e espaço livre em disco de no mínimo 300 MB.

 A execução do **Pesonet** é contínua e demanda disponibilidade do processador. Recomenda-se um computador dedicado exclusivamente para o uso do sistema e, caso o **Pesonet** seja instalado em computador compartilhado com outras atividades e programas, verifique se ele não apresenta lentidão na abertura de telas e janelas, pois isso pode prejudicar o seu desempenho.

## 4.4 INSTALAÇÃO DO SOFTWARE PESONET

O arquivo de instalação do **Pesonet** pode ser encontrado no CD de instalação, também disponível para *download* no site da Weightech:

- Link para download do **Pesonet** para sistema de 32 bits: http://www.weightech.com.br/pesonet/software/pesonetx86.zip.
- Link para download do **Pesonet** para sistema de 64 bits: http://www.weightech.com.br/pesonet/software/pesonetx64.zip.

Para iniciar a instalação, aguarde o início automático do CD ou clique no arquivo "setup.exe" localizado na raiz da pasta de instalação do programa, e siga os passos indicados abaixo:

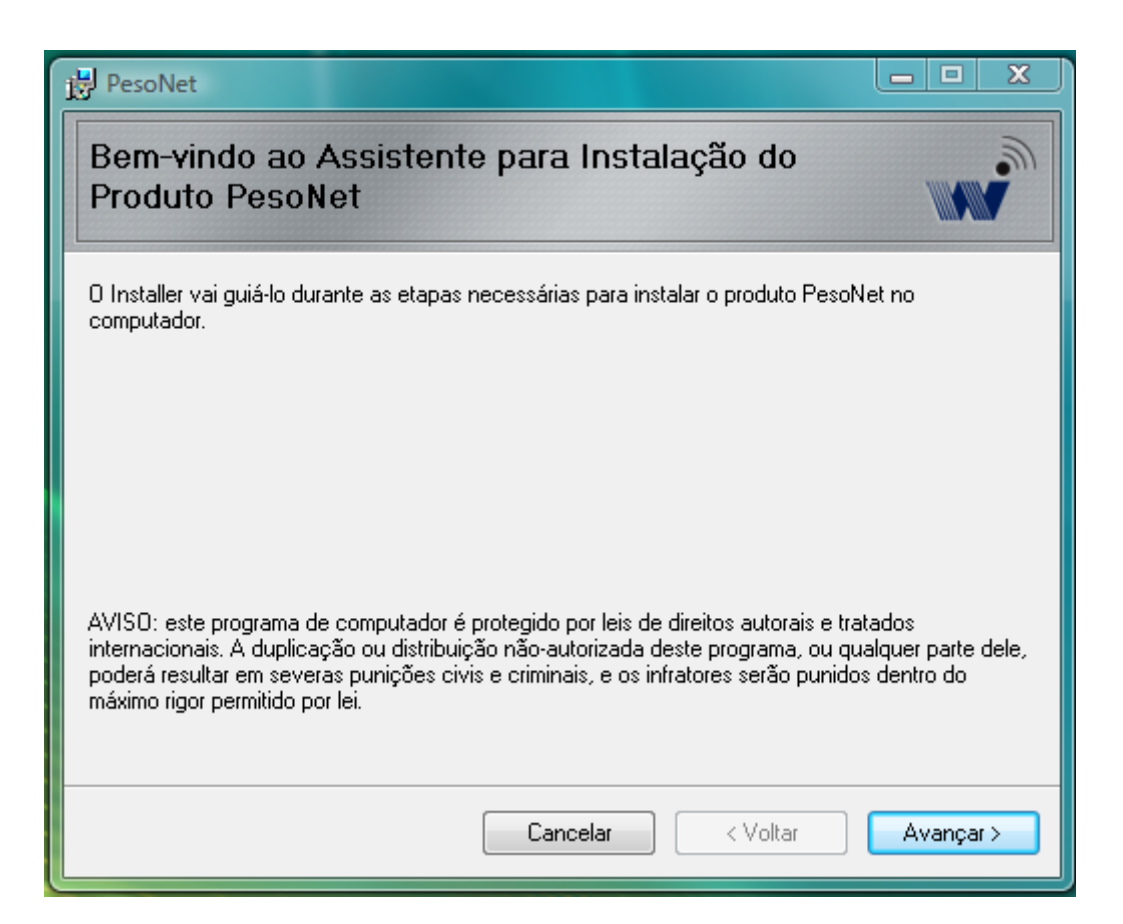

| PesoNet                                                                                                    |
|----------------------------------------------------------------------------------------------------|
| Selecionar Pasta de Instalação pesonet                                                                                    |
| O Installer vai instalar o produto PesoNet na pasta a seguir.                                                             |
| Para instalar nessa pasta, clique em "Avançar". Para instalar em outra pasta, digite-a abaixo ou<br>clique em "Procurar". |
| Pasta:                                                                                                    |
| C:\Weightech\PesoNet\ Procurar                                                                                            |
| Espaço Necessário em<br>Disco                                                                                             |
| Instalar o produto PesoNet para você mesmo ou para todos os que usam o computador:                                        |
| Todos                                                                                                    |
| 🔘 Somente eu                                                                                                    |
| Cancelar < Voltar Avançar >                                                                                               |

Selecione o local da instalação e clique em avançar.

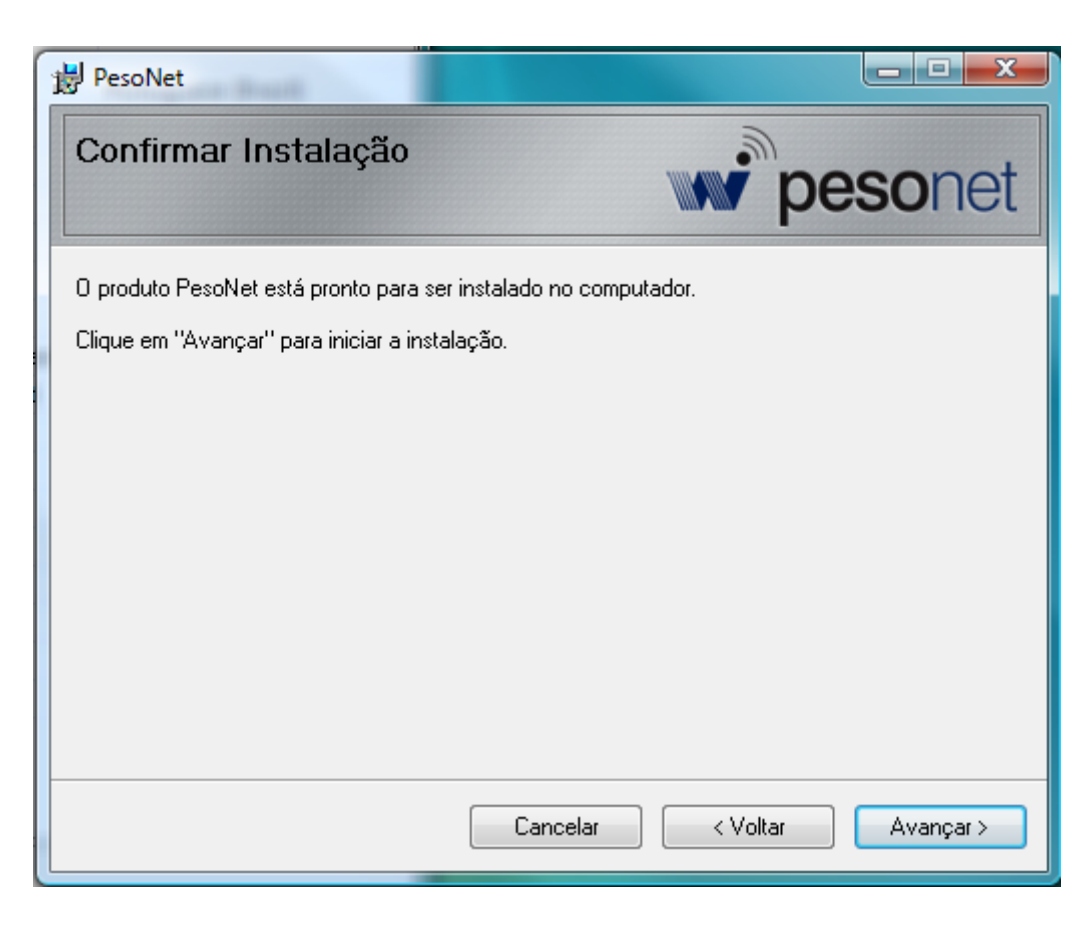

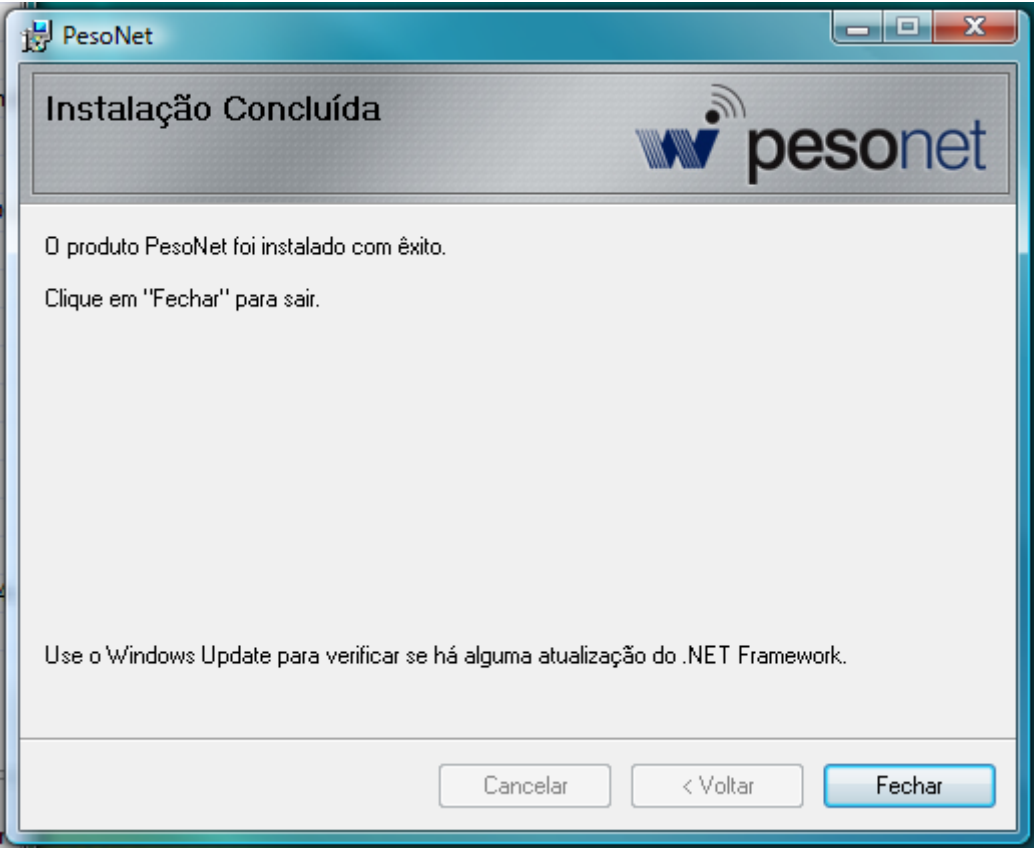

Após a instalação do programa, basta clicar no ícone criado na área de trabalho para iniciá-lo.

## 5 **CONFIGURAÇÃO E CALIBRAÇÃO**

Para alterar parâmetros de calibração é necessário fechar o *jumper* de calibração localizado dentro da **Sealing Box**.

 A Sealing Box é protegida por lacre de calibração. Somente técnicos autorizados pelo Instituto de Pesos e Medidas (IPEM) podem romper esse lacre e alterar os parâmetros de calibração do sistema.

Para acessar a tela de calibração, é necessário pressionar simultaneamente as teclas: **CTRL, ALT** e **B**, e digitar a senha "*wtprog*".

| PesoNet                                                                                                    |                                                                             |                                                               |                                                               |                                                                            |                                                               |                                                                             |                                                                            |                                                                                |
|----------------------------------------------------------------------------------------------------|-----------------------------------------------------------------------------|---------------------------------------------------------------|---------------------------------------------------------------|----------------------------------------------------------------------------|---------------------------------------------------------------|-----------------------------------------------------------------------------|----------------------------------------------------------------------------|--------------------------------------------------------------------------------|
| Detalhe                                                                                                    | Resulta                                                                     | ido                                                           |                                                               |                                                                            | Ajuste                                                        | de canto                                                                    |                                                                            | Calibração                                                                     |
| Soma         28643           Peso VivoR         28643           Zero         Div Real         50.8           Div Real         50.7         SpanK         0,0196461 | 576<br>376<br>0,0<br>899<br>5,5<br>691                                      | Oscilando<br><mark>Estável</mark><br>Zero                     | Bruto Líquido<br>562                                          | Tara<br>280<br>Tarar                                                       | 0 kg Pol<br>Peso o<br>Zerar A                                 | seção<br>Je ajuste<br>justar canto                                          | Por Célula     20000 kg     Cancelar                                       | Peso de calibração<br>2000 kg<br>Calibração de Zero<br>Calibração de Span      |
| Configuração Geral                                                                                                    |                                                                             | <u> </u>                                                      |                                                               |                                                                            | crist da Balanca                                              |                                                                             | Car                                                                        | acidade                                                                        |
| Filtro 6 VIII<br>Faixa de Estabilização                                                                                                    | .ro II 0<br>1.0 • (d)                                                       | Faixa de Zero ao Li<br>Faixa de Auto-Zero                     | gar 20 • )<br>0.25 •                                          | (% Capacidade)                                                             | Porta<br>BaudRate 9600                                        | 8 Porta                                                                     | ay Ca<br>Dir<br>4 N                                                        | ıpacidade 100000<br>visão 10 ▼<br>2 de Células 16                              |
| Tempo para estabilização                                                                                                    | [1,0 •](s)                                                                  | Tempo de Auto-Zer                                             | ۵ <u>1,00</u> ۲                                               | (a)                                                                        | Parity even                                                   | Salva                                                                       | r Po                                                                       | into 0<br>Salvar                                                               |
| Células                                                                                                    | Celula 03                                                                   | Colula 05                                                     | Colula 07                                                     | Coluia 09                                                                  | Calula 11                                                     | Calula 13                                                                   | Colula 15                                                                  |                                                                                |
| 3682 kg           1,003575224           186739           DD = 0,00 %           DG = 0,00 %                                                                         | <b>3787 kg</b><br>1,011914314<br><b>190474</b><br>/D = 0,00 %<br>G = 0,00 % | 3816 kg<br>1,00000000<br>194209<br>DD = 0,00 %<br>DG = 0,00 % | 3559 kg<br>1,00000000<br>181137<br>DD = 0,00 %<br>DG = 0,00 % | 3485 kg<br>1,00000000<br>177402<br>DD = 0,00 %<br>DG = 0,00 %              | 3412 kg<br>1,00000000<br>173667<br>DD = 0,00 %<br>DG = 0,00 % | <b>3339 kg</b><br>1,00000000<br><b>169932</b><br>DD = 0,00 %<br>DG = 0,00 % | 3265 kg<br>1,00000000<br>166198<br>DD = 0,00 %<br>DG = 0,00 %              | Min Cel 16 : 92%<br>Max Cel 5 : 108%<br>Zerar indicação de<br>peso das células |
| Celula 02         C           3674 kg         0.991621353           188606         DD = 0.00 %                                                                     | ielula 04<br>3748 kg<br>0,991903084<br>192341<br>D = 0,00 %                 | Celula 06<br>3632 kg<br>1,00000000<br>184872<br>DD = 0,00 %   | Celula 08<br>3522 kg<br>1,00000000<br>179269<br>DD = 0,00 %   | Celula 10<br>3449 kg<br>1,00000000<br>175535<br>DD = 0,00 %<br>DG = 0,00 % | Celula 12<br>3375 kg<br>1,00000000<br>171800<br>DD = 0,00 %   | Celula 14<br>3302 kg<br>1,00000000<br>168065<br>DD = 0,00 %                 | Celula 16<br>3229 kg<br>1,00000000<br>164330<br>DD = 0,00 %<br>DG = 0.00 % | Configurar número de<br>série<br>Endereçar AD<br>Restaurar parâmetros          |

## 5.1 CONFIGURAÇÃO DA BALANÇA

Forneça as especificações de operação da balança:

Capacidade: Carga máxima da balança (em kg);

**Divisão:** Tamanho do incremento da divisão;

Nº de Células: Número de células de carga que compõem a balança;

Ponto: Número de casas decimais.

• Salve as alterações feitas no grupo "Capacidade" da janela de configuração pelo botão "**Salvar**" localizado dentro do grupo.

## 5.2 CONFIGURAÇÃO GERAL

Filtro: Define a intensidade do filtro digital;

Filtro II: Filtro auxiliar. Recomendado manter sempre em zero;

**Faixa de estabilização:** Define a intensidade de variação máxima do peso (em divisões) para que o indicador considere o peso como estável. Recomendado manter em 0,5d;

**Tempo para estabilização:** Define o tempo que o peso deve permanecer dentro da faixa de estabilização para que o indicador acione o sinal de estabilidade;

**Faixa de zero ao ligar:** Define o valor máximo de peso que o sistema zerar durante a inicialização;

**Faixa de auto-zero:** Define o número máximo de divisões que o sistema pode zerar automaticamente para manter a indicação zerada;

Porta: Porta com de comunicação com a Sealing Box;

BaudRate: Velocidade de comunicação com a Sealing Box. Deve ficar em 9600;

Paridade: Paridade de comunicação com a Sealing Box. Deve ficar em "none".

 Salve as alterações feitas no grupo "Configuração Geral" da janela de configuração pelo botão "Salvar" localizado dentro do grupo.

## 5.3 ENDEREÇAMENTO DAS CÉLULAS

Para que o **Pesonet** receba o sinal de leitura de todas as células de carga que compõem o sistema, é necessário fazer a configuração e o endereçamento de cada uma delas.

Para realizar a configuração e o endereçamento automático das células, clique no botão "**Endereçar AD**" localizado na tela de calibração.

• Durante o endereçamento de uma célula de carga, todas as células devem estar conectadas ao circuito, mas apenas uma poderá estar alimentada e todas as outras células devem obrigatoriamente estar desenergizadas.

| 🎻 PesoNet - Endereçar ADs 🛛 🔍                              |
|------------------------------------------------------------|
| Importante:                                                |
| Para fazer o endereçamento, ligue<br>apenas um AD por vez. |
|                                                            |
| Resposta do AD                                             |
| Endereçar Fechar                                           |

Ligue a primeira célula a ser endereçada, deixe todas as outras células desenergizadas, digite o endereço que deverá ser atribuído para a célula e clique no botão "**Endereçar**". O sistema começa então uma varredura para encontrar e configurar a célula, conforme a figura abaixo:

| 🖌 PesoNet - Endereçar ADs 🛛 💌                              |
|------------------------------------------------------------|
| Importante:                                                |
| Para fazer o endereçamento, ligue<br>apenas um AD por vez. |
| Endereço 1                                                 |
| Resposta do AD                                             |
| Endere çar Fechar                                          |

Quando o endereçamento da célula for concluído, a caixa de texto "Resposta do AD" exibirá o número do endereço enviado pela célula, conforme a figura abaixo:

| 📝 PesoNet - Endereçar ADs 🛛 🔍                              |
|------------------------------------------------------------|
| Importante:                                                |
| Para fazer o endereçamento, ligue<br>apenas um AD por vez. |
| Endereço 1                                                 |
| Resposta do AD<br>01                                       |
| Endereçar Fechar                                           |

Esse processo deve ser realizado com cada uma das células que compõem o sistema até que todas estejam devidamente endereçadas.

## 5.4 CALIBRAÇÃO

Permite efetuar o ajuste na indicação do valor de peso da balança.

### 5.4.1 AJUSTE DE ZERO (SEM PESO)

Deixe a plataforma vazia e pressione o botão "**Zero**". O ajuste termina quando a barra de progresso ficar completamente preenchida e se apagar.

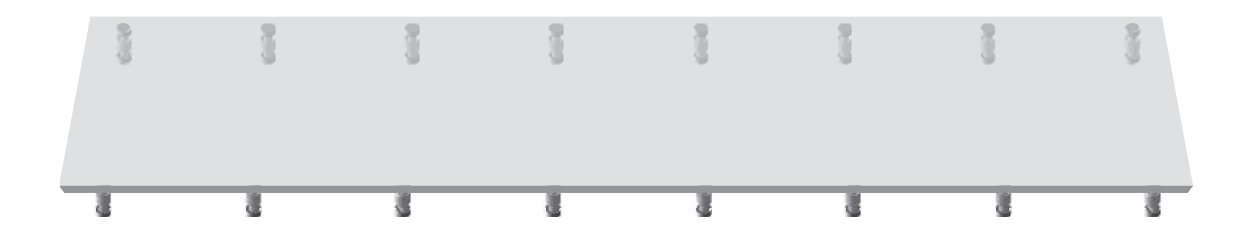

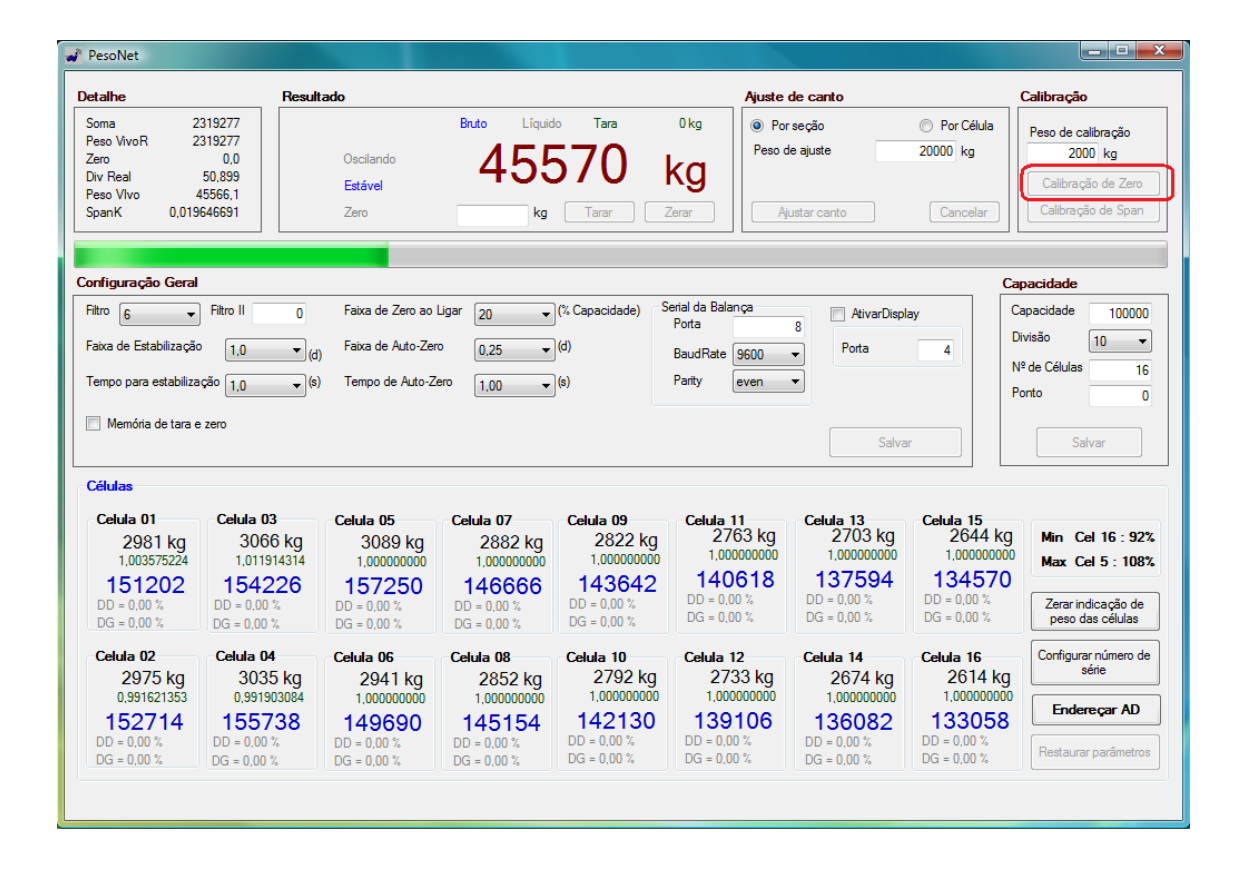

### 5.4.2 AJUSTE DE SPAN (COM PESO)

Primeiro deve-se especificar o valor do peso que será usado na calibração. Deverá ser aplicado o peso correspondente na plataforma e em seguida pressionar a tecla "**Span**". O ajuste termina quando a barra de progresso ficar completamente preenchida e se apagar.

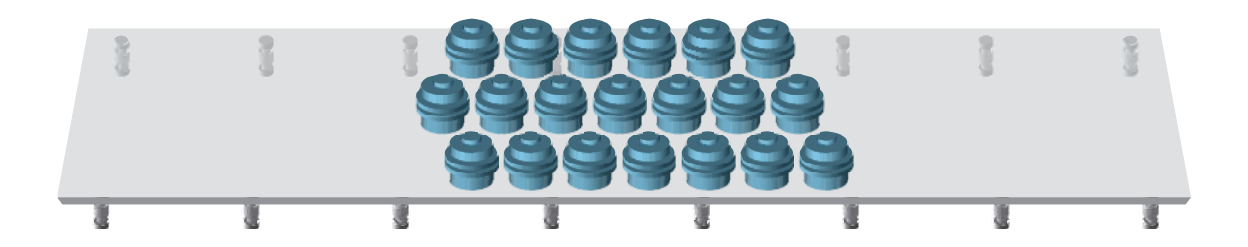

|                                                                                                    | Result                                                                                     | ado                                                                         |                                                                            |                                                             | Ajuste                                                      | de canto                                                    |                                                             | Calibração                                   |
|----------------------------------------------------------------------------------------------------|--------------------------------------------------------------------------------------------|-----------------------------------------------------------------------------|----------------------------------------------------------------------------|-------------------------------------------------------------|-------------------------------------------------------------|-------------------------------------------------------------|-------------------------------------------------------------|----------------------------------------------|
| ma 7                                                                                                    | 7409315                                                                                    |                                                                             | Bruto Líquid                                                               | o Tara                                                      | 0 kg 💿 Por                                                  | seção                                                       | Por Célula                                                  | Peso de calibração                           |
| soVivoR 5<br>no                                                                                                    | 090038<br>45566 1                                                                          | Oscilando                                                                   | 1000                                                                       |                                                             | Peso d                                                      | le ajuste                                                   | 20000 kg                                                    | 100000 kg                                    |
| r Real                                                                                                    | 50,899                                                                                     | Estável                                                                     | 1000                                                                       | 100                                                         | Kg 🛛                                                        |                                                             |                                                             | Calibração de Zero                           |
| soVlvo 1<br>anK 0,019                                                                                                    | 00002,4<br>9646691                                                                         | Zero                                                                        | kg                                                                         | Tarar Z                                                     | Zerar Aj                                                    | ustar canto                                                 | Cancelar                                                    | Calibração de Span                           |
|                                                                                                    |                                                                                            |                                                                             |                                                                            |                                                             |                                                             |                                                             |                                                             |                                              |
| figuração Geral                                                                                                    |                                                                                            |                                                                             |                                                                            |                                                             |                                                             |                                                             | Ca                                                          | pacidade                                     |
| ro 6 🔻                                                                                                    | Filtro II 0                                                                                | Faixa de Zero ao I                                                          | ligar 20 🔻                                                                 | (% Capacidade) S                                            | erial da Balança<br>Porta                                   | <ul> <li>AtivarDispl</li> </ul>                             | ay C                                                        | apacidade 100000                             |
| xa de Estabilizaçã                                                                                                    | • 1.0 ▼ (d)                                                                                | Faixa de Auto-Zen                                                           | 0.25 -                                                                     | (d)                                                         | BaudBate 9600                                               | - Porta                                                     | D                                                           | ivisão 10 🔻                                  |
| moo oara estabiliz:                                                                                                    | (b)(c)                                                                                     | Tempo de Auto-Ze                                                            |                                                                            | )                                                           | Parity aven                                                 | -                                                           | N                                                           | º de Células 16                              |
| npo para estabilizo                                                                                                    | 1,0 V (8)                                                                                  | Tempo de Auto-Ze                                                            | 1,00 -                                                                     | (9)                                                         | even                                                        | <u> </u>                                                    | P                                                           | onto (                                       |
| Memória de tara                                                                                                    | e zero                                                                                     |                                                                             |                                                                            |                                                             |                                                             |                                                             |                                                             |                                              |
|                                                                                                    |                                                                                            |                                                                             |                                                                            |                                                             |                                                             | Salva                                                       | IT                                                          | Salvar                                       |
| lulas                                                                                                    |                                                                                            |                                                                             |                                                                            |                                                             |                                                             |                                                             |                                                             |                                              |
| Celula 01                                                                                                    | Celula 03                                                                                  | Celula 05                                                                   | Celula 07                                                                  | Celula 09                                                   | Celula 11                                                   | Celula 13                                                   | Celula 15                                                   |                                              |
| 9524 kg                                                                                                    | 9795 kg                                                                                    | 9870 kg                                                                     | 9205 kg                                                                    | 9016 kg                                                     | 8826 kg                                                     | 8636 kg                                                     | 8446 Kg                                                     | Min Cel 16:92                                |
| 1,003575224                                                                                                    | 1,011914314                                                                                | 1,00000000<br>E02262                                                        | 1,00000000                                                                 | 458888                                                      | 449227                                                      | 439566                                                      | 429906                                                      | Max Cel 5 : 108                              |
| 102010                                                                                                    | 492701                                                                                     | DD = 0,00 %                                                                 | 400049<br>DD = 0,00 %                                                      | DD = 0,00 %                                                 | DD = 0,00 %                                                 | DD = 0,00 %                                                 | DD = 0,00 %                                                 | Zerar indicação de                           |
| 483040<br>D = 0,00 %                                                                                                    | DD = 0,00 %                                                                                |                                                                             |                                                                            | DG = 0.00 %                                                 | DG = 0,00 %                                                 | DG = 0,00 %                                                 | DG = 0,00 %                                                 | peso das células                             |
| <b>483040</b><br>DD = 0,00 %<br>DG = 0,00 %                                                                               | DD = 0,00 %<br>DG = 0,00 %                                                                 | DG = 0,00 %                                                                 | DG = 0,00 %                                                                |                                                             |                                                             |                                                             |                                                             |                                              |
| <b>483040</b><br>DD = 0.00 %<br>DG = 0.00 %<br><b>Celula 02</b>                                                           | DD = 0,00 %<br>DG = 0,00 %<br>Celula 04                                                    | DG = 0,00 %<br>Celula 06                                                    | DG = 0,00 %                                                                | Celula 10                                                   | Celula 12                                                   | Celula 14                                                   | Celula 16                                                   | Configurar número d                          |
| <b>483040</b><br>DD = 0,00 %<br>DG = 0,00 %<br><b>Celula 02</b><br>9505 kg                                                | DD = 0.00 %<br>DG = 0.00 %<br>Celula 04<br>9696 kg                                         | DG = 0,00 %<br>Celula 06<br>9395 kg                                         | DG = 0,00 %<br>Celula 08<br>9111 kg                                        | Celula 10<br>8921 kg                                        | Celula 12<br>8731 kg                                        | Celula 14<br>8541 kg                                        | Celula 16<br>8351 kg                                        | Configurar número d<br>série                 |
| <b>483040</b><br>DD = 0.00 %<br>DG = 0.00 %<br><b>Celula 02</b><br>9505 kg<br>0.991621353<br><b>487872</b>                | DD = 0.00 %<br>DG = 0.00 %<br>Celula 04<br>9696 kg<br>0.991903084                          | DG = 0,00 %<br>Celula 06<br>9395 kg<br>1,00000000                           | DG = 0,00 %<br>Celula 08<br>9111 kg<br>1,000000000                         | Celula 10<br>8921 kg<br>1,00000000                          | Celula 12<br>8731 kg<br>1,00000000                          | Celula 14<br>8541 kg<br>1,00000000                          | Celula 16<br>8351 kg<br>1,00000000                          | Configurar número de série                   |
| <b>483040</b><br>DD = 0,00 %<br>DG = 0,00 %<br><b>Celula 02</b><br>9505 kg<br>0,991621353<br><b>487870</b><br>DD = 0.00 % | DD = 0.00 %<br>DG = 0.00 %<br>Celula 04<br>9696 kg<br>0.991903084<br>497531<br>DD = 0.00 % | DG = 0.00 %<br>Celula 06<br>9395 kg<br>1,000000000<br>478210<br>DD = 0.00 % | DG = 0,00 %<br>Celula 08<br>9111 kg<br>1,00000000<br>463718<br>DD = 0.00 % | Celula 10<br>8921 kg<br>1,00000000<br>454058<br>DD = 0.00 % | Celula 12<br>8731 kg<br>1,00000000<br>444397<br>DD = 0.00 % | Celula 14<br>8541 kg<br>1,00000000<br>434736<br>DD = 0.00 % | Celula 16<br>8351 kg<br>1,00000000<br>425075<br>DD = 0.00 % | Configurar número d<br>série<br>Endereçar AD |

## 5.5 AJUSTE DE CANTO

Permite efetuar o ajuste de canto para igualar a indicação de peso em todos os pontos da plataforma. O ajuste pode ser feito <u>por célula</u> ou <u>por seção</u>.

### 5.5.1 AJUSTE DE CANTO POR SESSÃO

O ajuste de canto por seção pode ser feito posicionando os eixos traseiros de um caminhão, ou qualquer outro peso de referência, em cada par de células.

Ao clicar no botão "**Ajustar Seção**", o sistema exibirá o primeiro par de células piscando, indicando que o peso de referência deve ser posicionado sobre a seção 1, como mostra a figura abaixo.

| etalhe<br>Soma 7409;<br>Peso VivoR 5090<br>Zero 4556<br>Div Real 50:0;<br>Peso Vivo 10000<br>SpanK 0,019646;<br>pnfiguração Geral                    | Resulta                                                                                                    | oscilando<br>Estável<br>Zero                                                                                                    | Bruto Líquid                                                                                                    |                                                                                                    | Okg Orec                                                                    | <b>de canto</b><br>r seção                                                                                                    | Por Célula                                                                                                    | Calibração                                                                     |
|----------------------------------------------------------------------------------------------------|----------------------------------------------------------------------------------------------------|----------------------------------------------------------------------------------------------------|----------------------------------------------------------------------------------------------------|----------------------------------------------------------------------------------------------------|-----------------------------------------------------------------------------|----------------------------------------------------------------------------------------------------|----------------------------------------------------------------------------------------------------|--------------------------------------------------------------------------------|
| Soma 7409:<br>Peso VivoR 50901<br>Zero 4556<br>Div Real 50.;<br>Peso Vivo 10000<br>SpanK 0,019646;<br>mfiguração Geral                               | 315<br>038<br>i5.0<br>900<br>10.0<br>219                                                                                        | Oscilando<br><b>Estável</b><br>Zero                                                                                                 | Bruto Liquid                                                                                                    | ∘ <sub>Tara</sub>                                                                                        | 0 kg 🕘 Po                                                                   | r seção                                                                                                    | Por Célula                                                                                                    | Dens de seliber eño                                                            |
| onfiguração Geral                                                                                                    |                                                                                                    |                                                                                                    | kg                                                                                                    | Tarar Z                                                                                                  | kg<br>Erar Ai                                                               | de ajuste<br>que o peso pa Se<br>istar Seção 1                                                                                                    | 10000 kg<br>ç <b>ão 1</b><br>Cancelar                                                                                                    | 100000     kg       Calibração de Zero       Calibração de Span                |
|                                                                                                    |                                                                                                    |                                                                                                    |                                                                                                    |                                                                                                    |                                                                             |                                                                                                    | Car                                                                                                    | acidade                                                                        |
| Filtro 6 Fil<br>Faixa de Estabilização<br>Tempo para estabilização<br>Memória de tara e zen                                                          | tro II 0<br>1.0 ▼ (d)<br>1.0 ▼ (s)<br>0                                                                                         | Faixa de Zero ao L<br>Faixa de Auto-Zero<br>Tempo de Auto-Ze                                                                        | igar 20 ▼<br>0 0,25 ▼<br>ero 1,00 ▼                                                                                                    | (% Capacidade) S<br>(d)<br>(s)                                                                           | erial da Balança<br>Porta<br>BaudRate 9600<br>Parity even                   | 8 Porta                                                                                                    | ay Ca<br>Di<br>N <sup>4</sup><br>Pe                                                                                                    | pacidade 100000<br>visão 10 v<br>e de Células 16<br>onto 0<br>Salvar           |
| Células                                                                                                    |                                                                                                    |                                                                                                    |                                                                                                    |                                                                                                    |                                                                             |                                                                                                    |                                                                                                    |                                                                                |
| Celula 01         C           9524 kg         1.003575224           483040         0           DD = 0.00 %         D           DG = 0.00 %         D | Celula 03         9795 kg           1,011914314         9795 kg           492701         00 %           G = 0,00 %         00 % | Celula 05<br>9870 kg<br>1.00000000<br>502362<br>DD = 0.00 %<br>DG = 0.00 %                                                          | Celula 07<br>9205 kg<br>1,00000000<br>468549<br>DD = 0,00 %<br>DG = 0,00 %                                                                        | Celula 09<br>9015 kg<br>1,00000000<br>458888<br>DD = 0,00 %<br>DG = 0,00 %                               | Celula 11<br>8826 kg<br>1,00000000<br>449227<br>DD = 0,00 %<br>DG = 0,00 %  | $\begin{array}{c} \textbf{Celula 13} \\ 8636 \ kg \\ 1,00000000 \\ \textbf{439566} \\ \text{DD} = 0,00 \ \% \\ \text{DG} = 0,00 \ \% \end{array}$  | Celula 15         8446 kg           1,000000000         429906           DD = 0,00 %         DG = 0,00 %                                            | Min Cel 16 : 92%<br>Max Cel 5 : 108%<br>Zerar indicação de<br>peso das células |
| Celula 02         C           9504 kg         0.991621353           487870         0           DD = 0.00 %         D           DG = 0.00 %         D | <b>Celula 04</b><br>9695 kg<br>0,991903084<br><b>497531</b><br>D = 0,00 %<br>G = 0,00 %                                         | $\begin{array}{c} \textbf{Celula 06} \\ 9395 \ kg \\ 1,00000000 \\ \textbf{478210} \\ DD = 0.00 \ \% \\ DG = 0,00 \ \% \end{array}$ | $\begin{array}{c} \textbf{Celula 08} \\ 9110 \ kg \\ 1,00000000 \\ \textbf{463718} \\ \text{DD} = 0,00 \ \% \\ \text{DG} = 0,00 \ \% \end{array}$ | Celula 10         8921 kg           1,000000000         454058           DD = 0.00 %         DG = 0.00 % | Celula 12<br>8731 kg<br>1,000000000<br>444397<br>DD = 0,00 %<br>DG = 0,00 % | $\begin{array}{c} \text{Celula 14} \\ 8541 \text{ kg} \\ 1,000000000 \\ \textbf{434736} \\ \text{DD} = 0,00 \% \\ \text{DG} = 0,00 \% \end{array}$ | $\begin{array}{c} \text{Celula 16} \\ & 8351 \text{ kg} \\ 1,000000000\\ \textbf{425075} \\ \text{DD} = 0.00 \% \\ \text{DG} = 0.00 \% \end{array}$ | Configurar número de<br>série<br>Endereçar AD<br>Restaurar parâmetros          |
|                                                                                                    |                                                                                                    |                                                                                                    | à                                                                                                    |                                                                                                    |                                                                             |                                                                                                    |                                                                                                    |                                                                                |
| 00                                                                                                    |                                                                                                    |                                                                                                    | 5                                                                                                    |                                                                                                    |                                                                             |                                                                                                    |                                                                                                    | _                                                                              |

Após o posicionamento do peso de referência na primeira seção, clique no botão "Ajustar Seção 1" para iniciar o ajuste. Durante a coleta de dados, o software exibe uma barra de progresso. Ao terminar o ajuste, o próximo par de células,

Primeira seção

correspondente à próxima seção começa a piscar indicando que o peso de referência deve ser aplicado na seção seguinte.

|                                                                       |                                                                  |                                              |                                             | Roman Rooman                                 | C. Davidar C. C.                             |                                                          | A 1 A/                                       |                                                                             |
|-----------------------------------------------------------------------|------------------------------------------------------------------|----------------------------------------------|---------------------------------------------|----------------------------------------------|----------------------------------------------|----------------------------------------------------------|----------------------------------------------|-----------------------------------------------------------------------------|
| talhe                                                                 | Result                                                           | ado                                          |                                             | -                                            | Ajuste                                       | de canto                                                 |                                              | Calibração                                                                  |
| oma 7<br>eso VivoR 5<br>ero 4<br>iv Real<br>eso Vivo 11<br>panK 0,019 | (409315)<br>(090038)<br>45565,0<br>50,900<br>00000,0<br>(646219) | Oscilando<br><b>Estável</b><br>Zero          | Bruto Líquid<br>1000<br>kg                  | o Tara                                       | 0 kg  Peso c Color                           | r seção<br>de ajuste<br>que o peso na se<br>star seção 2 | Por Célula<br>20000 kg cção 2 Cancelar       | Peso de calibração<br>100000 kg<br>Calibração de Zero<br>Calibração de Span |
| nfiguração Geral                                                      |                                                                  |                                              |                                             |                                              |                                              |                                                          | Сај                                          | pacidade                                                                    |
| tro 6 🗸                                                               | Filtro II 0                                                      | Faixa de Zero ao                             | Ligar 20 🔻                                  | (% Capacidade) S                             | erial da Balança<br>Porta                    | 8 AtivarDispl                                            | lay Ca                                       | apacidade 100000                                                            |
| ixa de Estabilização<br>empo para estabiliza                          | o 1.0 ▼ (d)<br>ação 1.0 ▼ (s)                                    | Faixa de Auto-Zer<br>Tempo de Auto-Z         | o 0,25 v<br>ero 1,00 v                      | (d)<br>(s)                                   | BaudRate 9600<br>Parity even                 | ▼ Porta                                                  | 4 Ni<br>Po                                   | visao 10 ▼<br>° de Células 16<br>ponto 0                                    |
| ] Memória de tara e                                                   | e zero                                                           |                                              |                                             |                                              |                                              | Salva                                                    | ar                                           | Salvar                                                                      |
| élulas                                                                |                                                                  |                                              |                                             |                                              |                                              |                                                          |                                              |                                                                             |
| Celula 01<br>9524 kg<br>1,003575224<br>483040                         | Celula 03<br>9795 kg<br>1,011914314<br>492701                    | Celula 05<br>9870 kg<br>1,00000000<br>502362 | Celula 07<br>9205 kg<br>1,00000000          | Celula 09<br>9015 kg<br>1,00000000<br>458888 | Celula 11<br>8826 kg<br>1,00000000<br>449227 | Celula 13<br>8636 kg<br>1,00000000<br>439566             | Celula 15<br>8446 kg<br>1,00000000<br>429906 | Min Cel 16 : 92<br>Max Cel 5 : 108                                          |
| DD = 0,00 %<br>DG = 0,00 %                                            | DD = 0,00 %<br>DG = 0,00 %                                       | DD = 0,00 %<br>DG = 0,00 %                   | DD = 0,00 %<br>DG = 0,00 %                  | DD = 0,00 %<br>DG = 0,00 %                   | DD = 0,00 %<br>DG = 0,00 %                   | DD = 0,00 %<br>DG = 0,00 %                               | DD = 0,00 %<br>DG = 0,00 %                   | Zerar indicação de<br>peso das células                                      |
| Celula 02<br>9504 kg<br>0,991621353                                   | Celula 04<br>9695 kg<br>0,991903084                              | Celula 06<br>9395 kg<br>1,000000000          | Celula 08<br>9110 kg<br>1,000000000         | Celula 10<br>8921 kg<br>1,00000000           | Celula 12<br>8731 kg<br>1,00000000           | Celula 14<br>8541 kg<br>1,00000000                       | Celula 16<br>8351 kg<br>1,000000000          | Configurar número de série                                                  |
| <b>487870</b><br>DD = 0,00 %<br>DG = 0,00 %                           | <b>497531</b><br>DD = 0,00 %<br>DG = 0,00 %                      | <b>478210</b><br>DD = 0,00 %<br>DG = 0,00 %  | <b>463718</b><br>DD = 0,00 %<br>DG = 0,00 % | <b>454058</b><br>DD = 0,00 %<br>DG = 0,00 %  | <b>444397</b><br>DD = 0,00 %<br>DG = 0,00 %  | <b>434736</b><br>DD = 0,00 %<br>DG = 0,00 %              | <b>425075</b><br>DD = 0,00 %<br>DG = 0,00 %  | Endereçar AD<br>Restaurar parâmetro                                         |
|                                                                       |                                                                  |                                              |                                             |                                              |                                              |                                                          |                                              |                                                                             |
| P                                                                     | M                                                                |                                              | N80,                                        |                                              |                                              |                                                          |                                              |                                                                             |
|                                                                       | -00-                                                             |                                              |                                             | Ō                                            |                                              |                                                          |                                              |                                                                             |

 Durante o processo de calibração, os valores de peso permanecem inalterados. As correções dos valores de peso são efetuadas somente após a calibração de todas as seções.

Siga este procedimento até concluir todas as seções. Para as últimas seções, se o peso de referência estiver sendo aplicado com o caminhão, este deve ser manobrado para que seja possível posicionar os eixos traseiros em cima das últimas seções, como mostra a figura abaixo:

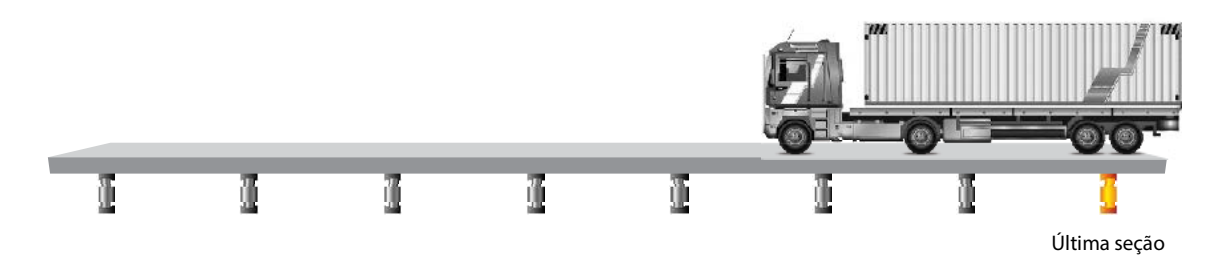

### 5.5.2 AJUSTE DE CANTO POR CÉLULA

O ajuste de canto por célula pode ser feito posicionando um mesmo peso de referência sobre cada uma das células de carga.

Ao clicar no botão "**Ajustar Célula**", o sistema exibirá a primeira célula piscando, indicando que o peso deve ser aplicado sobre ela. Veja abaixo:

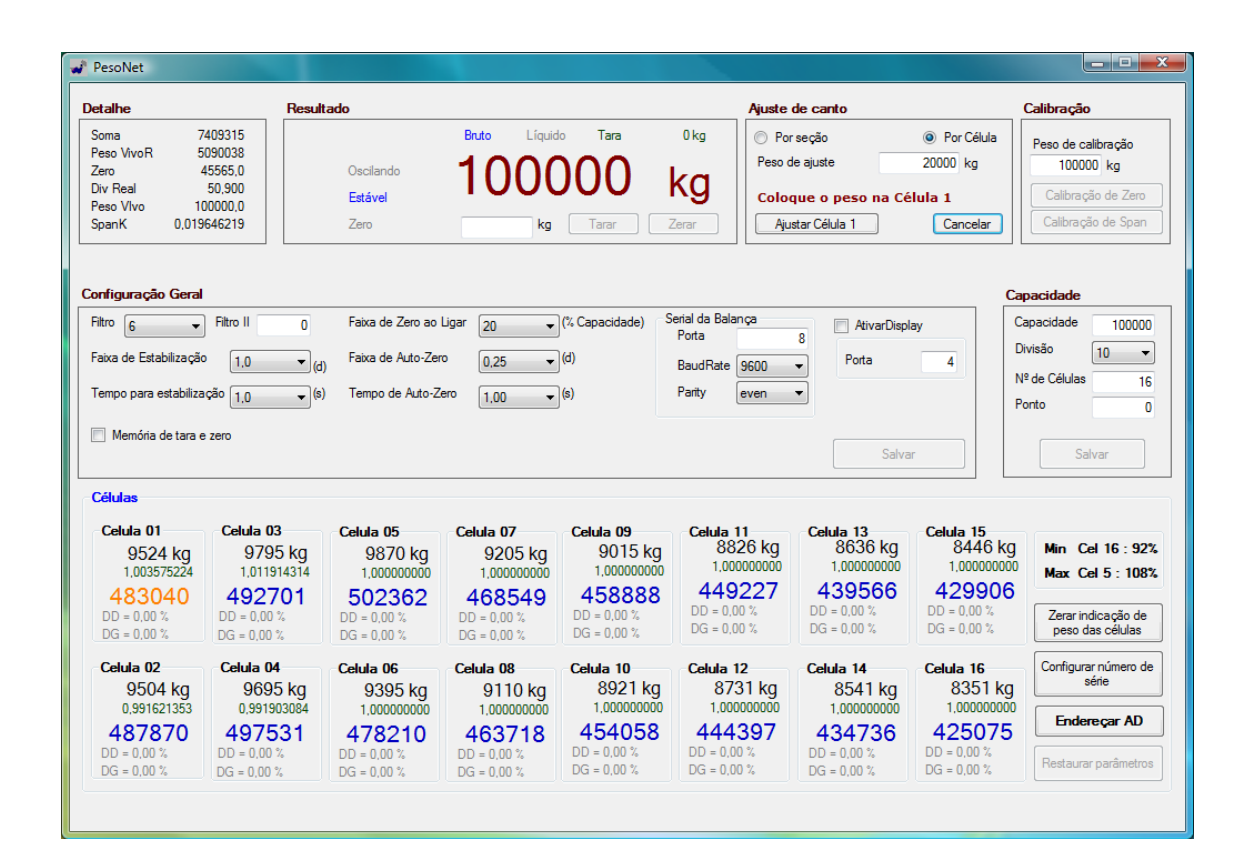

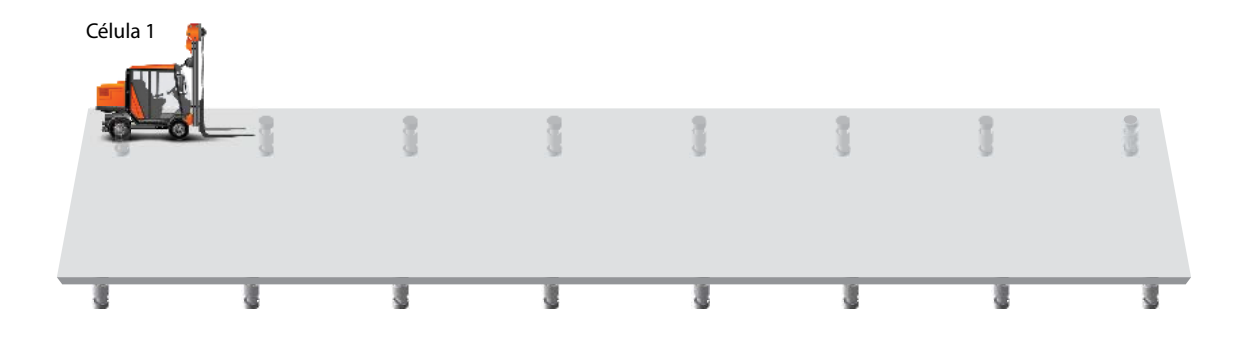

Após o posicionamento do peso, clique no botão "**Ajustar Célula 1**" para iniciar o ajuste. Durante a coleta de dados, o software exibe uma barra de progresso. Ao terminar o ajuste, a próxima célula começa a piscar indicando que o peso deve ser posicionado na célula seguinte e assim sucessivamente até a conclusão de todas as células da plataforma.

| esoNet                                                                      |                                                                                                    |                                                                                                    |                                                                                                    |                                                                                                    |                                                                                                    |                                                                                                    |                                                                                                    |                                                                              |
|-----------------------------------------------------------------------------|----------------------------------------------------------------------------------------------------|----------------------------------------------------------------------------------------------------|----------------------------------------------------------------------------------------------------|----------------------------------------------------------------------------------------------------|----------------------------------------------------------------------------------------------------|----------------------------------------------------------------------------------------------------|----------------------------------------------------------------------------------------------------|------------------------------------------------------------------------------|
| talhe                                                                       | Resul                                                                                                    | tado                                                                                                    |                                                                                                    |                                                                                                    | Ajuste                                                                                                    | le canto                                                                                                |                                                                                                    | Calibração                                                                   |
| oma 7,<br>eso VivoR 5i<br>ero 4<br>iv Real<br>eso Vivo 10<br>panK 0,019     | 409315<br>090038<br>15565,0<br>50,900<br>10000,0<br>646219                                                                                                    | Oscilando<br><b>Estável</b><br>Zero                                                                                                    | Bruto Líquid<br>1000<br>kg                                                                                                    | o Tara<br>000  <br>Tarar 2                                                                              | 0 kg O Por<br>Peso d<br>Coloc<br>Ierar                                                                                                    | seção<br>e ajuste<br>j <b>ue o peso na cé</b><br>star célula 2                                          | Por Célula     20000 kg     lula 2     Cancelar                                                         | Peso de calibração<br>100000 kg<br>Calibração de Zero<br>Calibração de Span  |
| nfiguração Geral                                                            |                                                                                                    |                                                                                                    |                                                                                                    |                                                                                                    |                                                                                                    |                                                                                                    | Сар                                                                                                    | pacidade                                                                     |
| tro 6 vita de Estabilização<br>empo para estabiliza                         | Filtro II 0                                                                                                    | Faixa de Zero ao<br>)<br>Faixa de Auto-Zer<br>) Tempo de Auto-Z                                                                              | Ligar 20 ▼<br>0 0,25 ▼<br>ero 1,00 ▼                                                                                                    | (% Capacidade) S<br>(d)<br>(s)                                                                          | erial da Balança<br>Porta<br>BaudRate 9600<br>Parity even                                                                                                    | 8<br>Porta                                                                                              | ay Ca<br>Di<br>4 N <sup>2</sup><br>Po                                                                   | apacidade 100000<br>ivisão 10 -<br>e de Células 16<br>onto 0                 |
| Memória de tara e                                                           | zero                                                                                                    |                                                                                                    |                                                                                                    |                                                                                                    |                                                                                                    | Salva                                                                                                   | r                                                                                                    | Salvar                                                                       |
| élulas                                                                      |                                                                                                    |                                                                                                    |                                                                                                    |                                                                                                    |                                                                                                    |                                                                                                    |                                                                                                    |                                                                              |
| Celula 01<br>9524 kg<br>1,003575224<br>483040<br>DD = 0,00 %<br>DG = 0,00 % | Celula 03<br>9795 kg<br>1,011914314<br>492701<br>DD = 0,00 %<br>DG = 0,00 %                                                                                                    | Celula 05<br>9870 kg<br>1,00000000<br>502362<br>DD = 0,00 %<br>DG = 0,00 %                                                                   | Celula 07           9205 kg           1,00000000           468549           DD = 0,00 %           DG = 0,00 %                                                                                                    | Celula 09<br>9015 kg<br>1,00000000<br>458888<br>DD = 0,00 %<br>DG = 0,00 %                              | Celula 11         8826 kg           1,00000000         449227           DD = 0,00 %         DG = 0,00 %                                                                                                    | Celula 13<br>8636 kg<br>1,00000000<br>439566<br>DD = 0,00 %<br>DG = 0,00 %                              | Celula 15<br>8446 kg<br>1,000000000<br>429906<br>DD = 0,00 %<br>DG = 0,00 %                             | Min Cel 16 : 92<br>Max Cel 5 : 108<br>Zerar indicação de<br>peso das células |
| Celula 02<br>9504 kg<br>0,991621353<br>487870<br>DD = 0,00 %<br>DG = 0,00 % | Celula 04         9695 kg         0,991903084         497531         DD = 0,00 %         DG = 0,00 %         DG = 0,00 %         Column 1         Column 2         Column 2 <td>Celula 06         9395 kg           9305 kg         1.0000000           478210         DD = 0.00 %           DG = 0.00 %         DG = 0.00 %</td> <td>Celula 08         9110 kg         1,00000000           463718         DD = 0,00 %         DG = 0,00 %</td> <td>Celula 10         8921 kg           1,00000000         454058           DD = 0,00 %         DG = 0,00 %</td> <td>Celula 12<br/>8731 kg<br/>1,00000000<br/>444397<br/>DD = 0,00 %<br/>DG = 0,00 %</td> <td>Celula 14         8541 kg           1,00000000         434736           DD = 0.00 %         DG = 0,00 %</td> <td>Celula 16         8351 kg           8.00000000         425075           DD = 0.00 %         DG = 0.00 %</td> <td>Configurar número di<br/>série<br/>Endereçar AD<br/>Restaurar parâmetro</td> | Celula 06         9395 kg           9305 kg         1.0000000           478210         DD = 0.00 %           DG = 0.00 %         DG = 0.00 % | Celula 08         9110 kg         1,00000000           463718         DD = 0,00 %         DG = 0,00 %                                                                                                    | Celula 10         8921 kg           1,00000000         454058           DD = 0,00 %         DG = 0,00 % | Celula 12<br>8731 kg<br>1,00000000<br>444397<br>DD = 0,00 %<br>DG = 0,00 %                                                                                                    | Celula 14         8541 kg           1,00000000         434736           DD = 0.00 %         DG = 0,00 % | Celula 16         8351 kg           8.00000000         425075           DD = 0.00 %         DG = 0.00 % | Configurar número di<br>série<br>Endereçar AD<br>Restaurar parâmetro         |
|                                                                             | 0.00                                                                                                    | 000                                                                                                    | a de la compañía de la compañía de la compañía de la compañía de la compañía de la compañía de la compañía de l<br>Transmiser de la compañía de la compañía de la compañía de la compañía de la compañía de la compañía de la comp |                                                                                                    | Contra Contra Co | 0.00                                                                                                    | 0000                                                                                                    | 0.00                                                                         |
|                                                                             |                                                                                                    | 3                                                                                                    | đ                                                                                                    |                                                                                                    | 8                                                                                                    | 8                                                                                                    | đ                                                                                                    | 1                                                                            |
|                                                                             |                                                                                                    |                                                                                                    |                                                                                                    |                                                                                                    |                                                                                                    |                                                                                                    |                                                                                                    |                                                                              |

 Durante o processo de calibração, os valores de peso permanecem inalterados. A correção só é feita após a aplicação do peso em todas as células.

## 6 MENSAGENS DE ERRO

#### A mensagem "Inicializando Sealing Box" não apaga

Esta mensagem é exibida normalmente sempre que o sistema é iniciado. Se ela permanecer por muito tempo, algum problema de comunicação entre o software **Pesonet** e a **Sealing Box** pode estar ocorrendo. Verifique se a configuração da porta COM "Serial da Balança" está correta e se a **Sealing Box** está conectada corretamente ao computador.

### "A plataforma deve ser esvaziada"

O valor do peso morto está acima do progamado no parâmetro "Zero Inicial".

Se a mensagem persistir mesmo após o esvaziamento da plataforma, é necessário verificar se a célula de carga está com o sinal muito alto devido a alguma sobrecarga de peso. Caso a célula seja analógica com digitalizador externo, verifique se a conexão entre a célula e o cartão digitalizador não está com mal contato ou com erros na ligação.

### "Coloque o jumper de calibração"

Essa mensagem é exibida quando o usuário tenta executar uma tarefa relacionada à calibração dentro da tela de configuração. Para alterar as configurações da balança (capacidade, divisão, etc) é necessário que o *jumper* de calibração da **Sealing Box** esteja na posição de calibração.

#### "Tire o jumper de calibração"

O sistema não pode ser iniciado se o *jumper* de calibração da **Sealing Box** estiver na posição de calibração. Ele deve ser colocado na posição de pesagem normal após o término de uma calibração.

### "Falha na(s) célula(s) ..."

Essa mensagem indica que está havendo problema de comunicação com alguma célula de carga, que não está enviando o sinal de pesagem para o sistema. As células indicadas na mensagem podem estar danificadas eletricamente, com problemas na ligação ou com falta de alimentação (verifique a fonte).

### "Erro abrindo a porta COM"

A porta selecionada para comunicação com a **Sealing Box** (Serial da Balança) não está disponível ou está ocupada por outro programa. Verifique se a porta selecionada é a porta correta e se a **Sealing Box** está conectada corretamente ao computador.

### "Erro abrindo a porta COM para transmissão contínua"

A porta selecionada para transmissão contínua nas configuração de usuário não está disponível. Verifique se a porta está correta e se não há algum programa ocupando a porta.

## 7 ENDEREÇOS WEIGHTECH

### ADMINISTRAÇÃO e DEPARTAMENTO FINANCEIRO – FLORIANÓPOLIS (SC)

Rod. Virgílio Várzea, 3110 - Costa Norte Center - Sala 01 CEP 88032-001 – Florianópolis – SC E-mail: weightech@weightech.com.br Tel: +55 48 3331 3200 Fax: +55 48 3331 3201

### VENDAS, MARKETING e SUPORTE TÉCNICO – SÃO PAULO (SP)

Av. General Mac Arthur, 96 CEP 05338-000 – São Paulo – SP E-mail: vendas@weightech.com.br Tel/Fax: +55 11 3763 5013